# BizSTATIONへの移行に伴う 「移行手続」「接続テスト」 のご案内

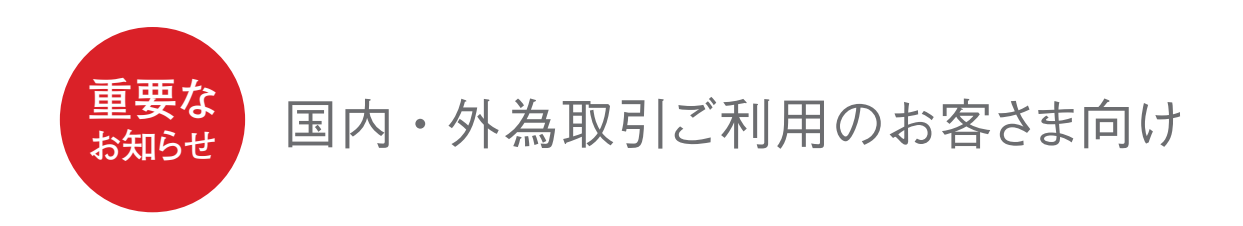

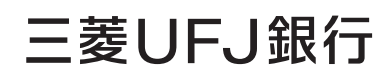

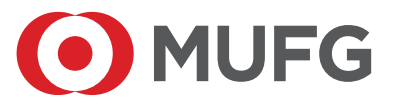

#### 目 次

| 1. これまでのご案内                        | 2          |
|------------------------------------|------------|
| 2.お手続の流れ(概要)                       | 3          |
| 3.お手続のご案内                          | 4          |
| 1 CAMS・U-LINE サービスのご契約内容確          | <b>恐</b> 4 |
| <ol> <li>通信環境、システムのご準備</li></ol>   | 5          |
| 3 BizSTATIONのお申込み                  | •••••8     |
| 4 BizSTATIONの初期設定                  | 9          |
| 5 接続テスト                            | •••••••11  |
| <ol> <li>6 各種サービスのご利用開始</li> </ol> | 15         |
| 7 CAMS・U-LINE サービスの解約              | 16         |
|                                    |            |

本件に関するご連絡先

三菱 UFJ 銀行 EBお客さまサービスセンター

 **(**120-781-017 午前9時~午後5時 (土日・祝日・銀行体業日を除きます)

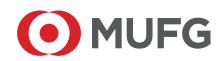

#### 使用する用語について

| 用語                        | 説明                                                                                                    |  |
|---------------------------|----------------------------------------------------------------------------------------------------|--|
| 直接接続                      | Webブラウザやサーバから当行と接続する形態。各種お取引(各種照会、振込・振替、外為)のほか、<br>料金の確認や外部接続でお送りいただいたデータの確認・承認などができます。                                                                                                    |  |
| 外部接続                      | 当行との直接接続に対して株式会社NTTデータを経由する接続形態を「外部接続」として表記します。<br>以下の4つのサービスが該当します。<br>・全銀ADPサービス・全銀VALUXサービス・ANSER-SPC(VALUX)サービス・ANSER-HT(VALUX)サービス                                                                               |  |
| 全銀ADPサービス                 | 株式会社NTTデータが提供するAnserDATAPORT (ADP) を利用したサービスです。<br>株式会社NTTデータが提供する閉域IP網 (Connecure) を利用します。<br>サービス内容は本文をご参照ください。<br>【ご参考】<br>・ADPについて https://www.adp.ne.jp/<br>・Connecure について http://nws.jp.nttdata.com/connecure/ |  |
| 全銀VALUXサービス               |                                                                                                    |  |
| ANSER-SPC (VALUX)<br>サービス | ┃株式会社NTTデータが提供するVALUXを利用したサービスです。<br>  サービス内容は本文をご参照ください。<br>」【ご参考】                                                                                                    |  |
| ANSER-HT (VALUX)<br>サービス  | ・VALUX について https://valux.ne.jp/                                                                                                    |  |

※ AnserDATAPORT<sup>®</sup>、 Connecure<sup>®</sup>、 VALUX<sup>®</sup>、 ANSER-SPC<sup>®</sup>、 ANSER-HT<sup>®</sup>、 pufure<sup>®</sup>は株式会社NTT データの登録商標です

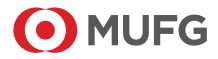

## 1 これまでのご案内

CAMS・U-LINEサービス終了とBizSTATIONへの移行に関するご案内は当行ホームページ(以下 URL)に掲載しているPDFでご覧いただけます。本冊子と併せてご確認ください。

#### ご参考

PDFを掲載している当行ホームページURL 【BizSTATIONへの移行に関するご案内】 https://www.bk.mufg.jp/houjin/ebp/info/cpu.html

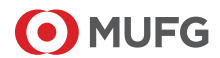

2 お手続の流れ(概要)

移行にあたっては、以下の 1 ~ 7 についてご対応をお願いいたします。

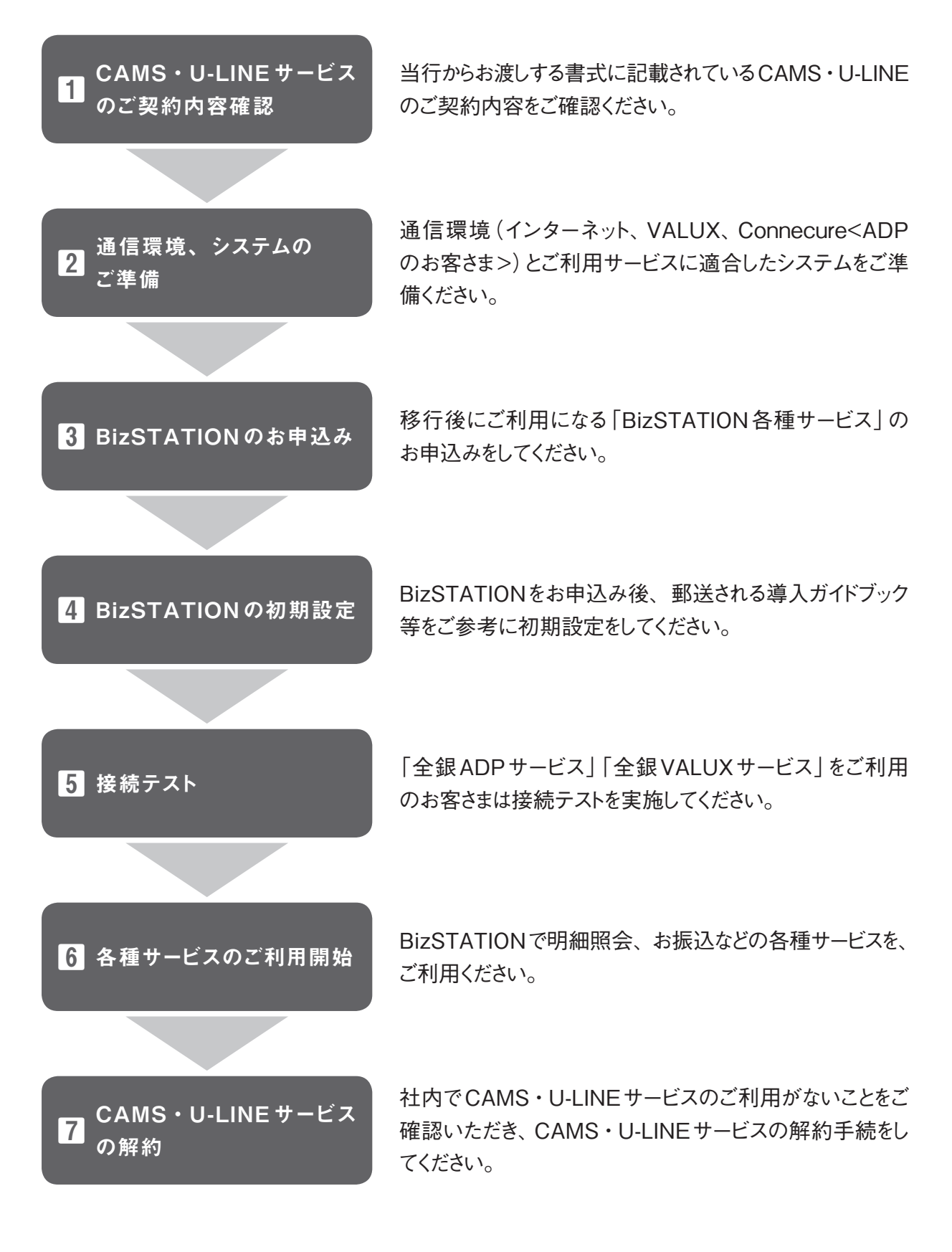

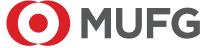

## 3 お手続のご案内

2

1 CAMS U-LINEサー <u>ビスのご</u>契 約内容確認

通信環境、 システムの ご準備 のお申込み

の初期設定

5

4

各種サービス のご利用開始

6

U-LINEサー

7

## CAMS・U-LINEサービスのご契約内容確認

3

当行からお渡し(または郵送)\*する以下書式の記載内容をご確認ください。

- ① [EBご契約状況一覧]
- ②「サービス対象口座一覧」

※ご契約内容、ご利用状況によりお渡ししない書式もあります。

## ご注意

書式は2021年9月以降、BizSTATIONへの移行申込みをされる際にご案内します。

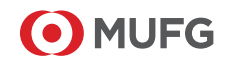

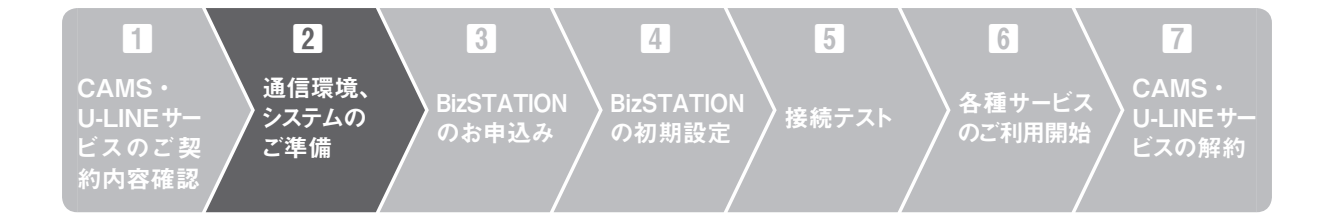

## 2 通信環境、システムのご準備

(1) 通信環境

①全てのお客さま

インターネット回線をご準備ください。

※送受信結果、各種ご案内は、BizSTATION にログインして Web 画面でご確認いただきます。 全銀 ADP サービ スをご利用の場合もインターネットに接続されたパソコンをご用意ください。

## ②外部接続サービス(全銀 ADP、全銀 VALUX サービス等)を併せてご利用のお客さま

全銀ADPサービスのご利用には、株式会社NTTデータが提供する閉域IP網である Connecureサービスのご契約が必要です。

全銀VALUXサービス、ANSERサービスのご利用には、株式会社NTTデータが提供するVALUXサービスのご契約が必要です。

※LGWANで接続する地方公共団体は、株式会社NTTデータが提供するpufureの「ファイル伝送中継サービス」のご利用が必要です。

## ご参考

ADP、Connecure、VALUXの詳細内容は、株式会社NTTデータのホームページをご覧く ださい。

- ADPについて https://www.adp.ne.jp/
- Connecure について http://nws.jp.nttdata.com/connecure/
- VALUXについて https://valux.ne.jp/

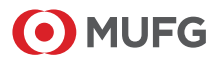

## (2) システム環境

### ①全てのお客さま

初めてBizSTATIONをご利用される場合は、以下 URLの動作環境に適合したインターネットに接続できるパソコンをご準備ください。

BizSTATION ホームページ

https://corporate.bk.mufg.jp/biz/servicein/kankyou.html

### ②全銀ADPサービスをご利用の場合

EDI製品・接続パッケージをご準備ください。

各製品の動作環境はご提供元にご確認ください。

全銀ADPサービスをご利用の際は、全銀協標準通信プロトコル(TCP/IP手順・広域 IP網)に準拠した通信に対応したEDI製品をご準備ください。

全銀協標準通信プロトコル(ベーシック手順・TCP/IP手順)、JCA手順等ではご利用 いただけません。

※ ADPとの接続確認を実施済の製品は、株式会社NTTデータのホームページ (https://www.adp.ne.jp/vendor.php)でご覧いただけます。

#### ③全銀 VALUX サービス、ANSER サービスをご利用の場合

VALUXのご利用には、「VALUX対応ソフト」(専用ソフト、クラウドサービスなど)が 必要です。「せるふバンク」、「U-LINE Xtra」のソフトではご利用いただけません。 当行ではVALUXソフトの提供を行いませんので、お手数ですがお客さまにてご準備を お願いいたします。

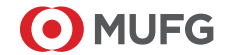

ご参考

<主なVALUX対応ソフト> 主なVALUX対応ソフトは、以下の通りです。 詳しくは、ソフトの提供元へお問い合わせください。

OFFICE BANK Value\*

〔提供元:株式会社オービックビジネスコンサルタント(OBC)〕(パソコンソフト)

 パソコンにインストールして利用するEB専用ソフトです。ご購入は、お客さまのお 取引のシステム会社・ソフトウェア販売会社などにご相談ください。
 OFFICE BANK Valueホームページ

https://www.obc.co.jp/other-product/eb-value

BizHawkEye 〔提供元:株式会社NTTデータ〕 (クラウド型)\*

 株式会社NTTデータが提供しているクラウド型のサービスです。ご利用にあたって ソフトのインストールは不要で、インターネットブラウザを使用いたします。株式会 社NTTデータのホームページからVALUXとあわせてお申込みいただけます。

ご利用いただける金融機関は、BizHawkEyeホームページでご確認ください。
 BizHawkEyeホームページ

https://www.bizhawkeye.ne.jp/index.html

※外為の機能はありません。(ただし、OFFICE BANK Valueは、海外への送金依頼には対応しています。) OFFICE BANK Valueは、株式会社オービックビジネスコンサルタントの登録商標です。 BizHawkEye、VALUXは、株式会社NTTデータの登録商標です。

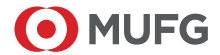

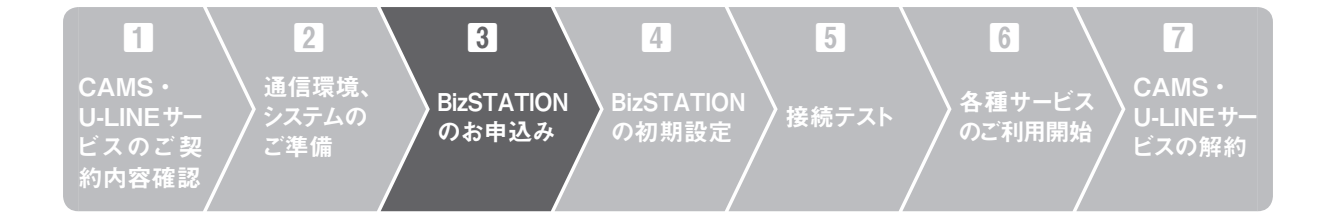

## 3 BizSTATIONのお申込み

## (1) BizSTATION 移行専用申込書(以下「専用申込書」)の作成

①当行から「専用申込書」をお渡しいたします。

②ご利用されるサービスの必要事項をご記入ください。

(2) 専用申込書のご提出

①お届出印をご捺印後、お客さま控えとしてコピーをお手元にお持ちください。

②「専用申込書」は当行担当者へお渡し(または返信用封筒で郵送)ください。

#### ご注意

- BizSTATIONは有料のサービスです。通信環境、システム環境のご準備が整ってから BizSTATIONをお申込みください。
- •移行のお申込みには「専用申込書」が必要です。

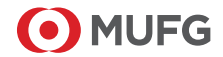

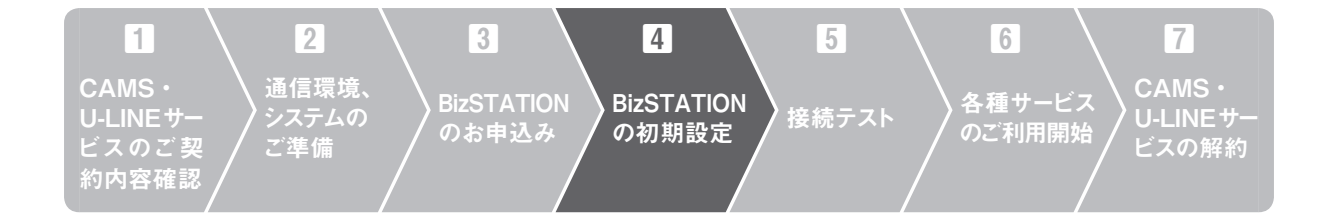

## 4 BizSTATIONの初期設定

## (1) ログイン事前準備 (全てのお客さま)

- (i)スターターキット(BizSTATIONを新規でお申込みいただいたお客さま)
   お手続が完了次第、2~3週間程度で「導入ガイドブック」等をお届けのご住所 (サービス管理責任者\*さま宛)にお送りします。
- (ii) 各種申込書控え(コピー)
- (iii)総合/給与振込サービスで企業コードをご利用のお客さまは「企業コードのご通知」
- (iv) 口座振替サービスをご利用のお客さまは「委託者コードのご通知」
- ※サービス管理責任者 BizSTATIONの契約とご利用に関しての責任者です。当行との連絡窓口となっていただける、お客さまを代表する方 をお届出ください。 ご利用開始時のセキュリティに関する資料などを送付させていただきます。

## (2) 初期設定 (全てのお客さま)

お送りした「導入ガイドブック」の「クイックスタート」をご確認の上、ログインして、ご利用 される方の利用者登録・権限設定を行ってください。

詳細はお申込み手続完了後に送付するBizSTATION操作マニュアル「共通機能編」 をご参照ください。

全銀ADP、全銀VALUXサービスをご利用のお客さまは、BizSTATION操作マニュアル 「全銀・ANSER接続サービス編」も併せてご参照ください。

## (3) 送受信契約情報の設定(外部接続のサービス:全銀 ADP、全銀 VALUX サービス、ANSER サービスをご利用のお客さま)

①ご利用のEDI製品、VALUX対応ソフトに当行との送受信契約設定を行ってください。 送受信契約情報の具体的な設定については、BizSTATION操作マニュアル「全銀・ ANSER接続サービス編」を参考にEDI製品またはソフト提供元にご確認ください。 ②お客さまセンター確認コードはBizSTATIONログイン後、トップ画面のセキュアメッセージ 「サービス開始のお知らせ」でご確認ください。

|                                | N                                        |                                                                   |                             |                                      | English ►                      | ヘルプ 🕨 🗍 ログアウト                                       |
|--------------------------------|------------------------------------------|-------------------------------------------------------------------|-----------------------------|--------------------------------------|--------------------------------|-----------------------------------------------------|
| 23174110                       |                                          |                                                                   |                             | 🧼 ti                                 | ニュアメッセージ ≻                     | 🗐 揭示板                                               |
| 預金サービス<br>込・振替、口座照会            | <b>O</b>                                 |                                                                   | ビズステーシ<br>東蓬Uプ              | ョン株式会社<br>58 様                       | Т                              | 前回ログイン日時<br>2012.10.30 22:00(JST)                   |
| 近代全相東し,町                       | E                                        | <b>Biz</b> STATIONに関するお知らせ                                        |                             |                                      |                                | 前回ロライン失敗日時<br>2012.10.30 22100(JST)                 |
| ととご相次()・)                      |                                          | ロンタイムパスワー                                                         | ドカードの有効                     | 加減限が近づいておりま                          | す。                             | ログインバスワード設定日                                        |
| 213040<br>213040               |                                          | 新しいカードを送付<br>2019 愛子証明書の                                          | けいたします。<br>)更新をお願い!         | . <b>=</b> .                         |                                | 2012, 10, 30 22:00(JST)                             |
| 「加入」                           |                                          | 電子証明書の有効調                                                         | 限は必要に                       | 道です。<br>通できなくなります。                   |                                | 取引実行/(スワード設定日                                       |
| 入金メール通知サ                       | -FZ Cheel                                | 1 利用者登録の未承認                                                       | データが1件あ                     | <u>ります。</u>                          |                                | 2012.10.30 22.00(331)                               |
| マイル送受信サート                      | ピス<br>Cheel                              |                                                                   |                             |                                      |                                | この時間に不審な点があ<br>場合は、下記のお問い合<br>せ先へご連絡願います。           |
| 為サービス                          | Ener                                     | 5 新しいセキュアメッ                                                       | <u></u>                     | もす。                                  |                                | 🔒 ご注意                                               |
| 資サービス                          | Ones                                     | <ul> <li>未読のセキュアメッ</li> <li>掲示板に新しいお知</li> </ul>                  | /セージが3件あ<br>  らせがありまう       | <u>ります。</u><br>た。                    |                                | お取引の中新・終了時には<br>ずログアウトしてくたさし                        |
| BJスク管理サービ                      | ス <mark>の</mark> ()                      | B                                                                 | 預金サービスに                     | 関するお知らせ                              |                                |                                                     |
| ANICED接续サービ                    | 7 0 0000                                 | 3 描込・描替の未承認                                                       | 2データが5件あ                    | ります。(うち本日分)                          | 12(*                           | サービス追加申込                                            |
| ANGENISKS 9-L                  | Cheel                                    | 3 描込先事前受辞の未                                                       | (承認データが3                    | 件あります。                               |                                | 総合/給与振込サービ                                          |
| ·申請変更                          | <ul> <li>Ontes</li> <li>Ontes</li> </ul> | <ul> <li>         · 描込送金相戻し・1         · 指込送金相戻し・1     </li> </ul> | 正の未承認す。<br> 正の再播込の5         | <u>- 2,021年のります。</u><br>映画初データが1件あり: | erat.                          | ▶ 取引通知サービス                                          |
| 記録                             | 0                                        | (うち当初指定日か)                                                        | (到来している)                    | 5のは1件)                               |                                | ▶ 振込入金メール通知サービ                                      |
| 設定                             | 01000                                    | 4 合語込の未用記す<br>くうち本日中に承認                                           | ホル要なもの                      | <u>2件)</u>                           |                                | ▶ 外海サービス                                            |
|                                | check                                    | <ul> <li> <del>給与賞与描込の未通</del><br/>〈うち本日中に承認         </li> </ul>  | 12データが2件<br>2が必要なもの         | <u>あります。</u><br>11件〉                 |                                | ▶ 24時間サービス                                          |
|                                | Check                                    | 特別戦収地方税の未                                                         | 承辺データが3                     | 件あります。                               |                                |                                                     |
| んさい 📆                          | El ener                                  | <ul> <li>(25本日中に本記<br/>日座揺替の未承認子</li> </ul>                       | <u>2か必要なもの </u><br>「一タが3件あり | <u>11件)</u><br>ます。                   |                                | ► APIサービス                                           |
| STATION                        |                                          | <u>くうち本日中に承認</u>                                                  | が必要なもの                      | <u>1件)</u><br>約11月)                  |                                |                                                     |
| 電子記録債権の<br>利用はこちらか             | 0                                        | (35本日中に承認                                                         | が必要なもの                      | 11日ノアイルが11日のり1<br>12(件)              |                                | 無料ウィルス対策ソフ                                          |
|                                | Check                                    | <ul> <li></li></ul>                                               | 総合描込の未り<br>防必要なもの           | 182データが9件ありまう<br>11件)                | t.                             | Rapportのご案P                                         |
| <b>Biz</b> STATIO<br>≝≊t ∰ !   | のの                                       |                                                                   | <u>158</u>                  | 3                                    | <u>トップページ</u><br>別イ フォメーション (3 | ヘルフ (10779年)<br>受信確認実施の場合<br>受信確認定が場合<br>なの加強がわりの測合 |
| セキュアメ                          | ッセージ                                     |                                                                   |                             |                                      |                                |                                                     |
|                                |                                          |                                                                   |                             |                                      | ↓                              | >>> この画面を印刷する                                       |
| 件名                             | 【重要】全統                                   | サービス<円補金サー                                                        | -ビス(総合/給                    | 与捕込)サービス開始の                          | お知らせ>                          |                                                     |
| 送信者                            | 三菱UFJ銀行                                  |                                                                   | ステータス                       | 受信                                   |                                |                                                     |
| 送信日時                           | 2019/10/01                               | 06:30:00                                                          |                             |                                      |                                |                                                     |
| いつもご利用い;<br>全銀サービス円<br>ご連絡申し上げ | ただきありがと<br>預金サービス(<br>ます。                | うございます。<br>(総合/給与振込)のご                                            | "利用が、2019年                  | 10月2日より可能となり)                        | にたので                           |                                                     |
| 対容さませいよ                        | - 確認コード                                  | 12345678901234                                                    |                             |                                      |                                |                                                     |
| - BCACOM                       | • Indiana Is                             | 10010010001009                                                    |                             |                                      |                                |                                                     |
|                                | ,                                        | らセージをご確認いただき                                                      | はしたら <b>しらセー</b><br>メッセージを確 | <b>ジを確認しました</b> 」ボタンを押<br>認しました      | してくだきい。                        |                                                     |
| L                              |                                          |                                                                   |                             |                                      |                                |                                                     |

(4) その他 (「せるふバンク」、「U-LINE Xtra」 をご利用のお客さま)

「せるふバンク」「U-LINE Xtra」でご利用いただいていた振込先などの登録情報は自動 で移行されませんので、ご利用にあわせてお客さまにて事前登録操作を行ってください。

ご参考

「総合/給与振込サービス」(直接接続)に移行される場合 BizSTATIONにログイン後、「ヘルプ」 – 「サポートツール」 – 「振込先情報変換ツール (せるふバンク/U-LINE Xtra用)」をご利用ください。

「外為サービス仕向送金」(直接接続)に移行される場合 BizSTATIONにログイン後、「ヘルプ」ー「外為サービス」ー「よくあるご質問」ー「仕向 送金」ー「Q.CAMS パソコンサービス、U-LINE Xtraでご利用中の送金情報を事前登 録に取込みたい」をご参照ください。

VALUXソフトに移行される場合

VALUXソフトの登録操作については、ご利用のVALUX対応ソフト提供元へご確認 ください。

「せるふバンク」、「U-LINE Xtra」から振込先をエクスポートする場合は「送信ファイルのコピー」をご利用ください。操作方法は各ソフトのオペレーションマニュアルをご参照 ください。

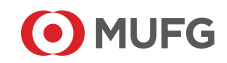

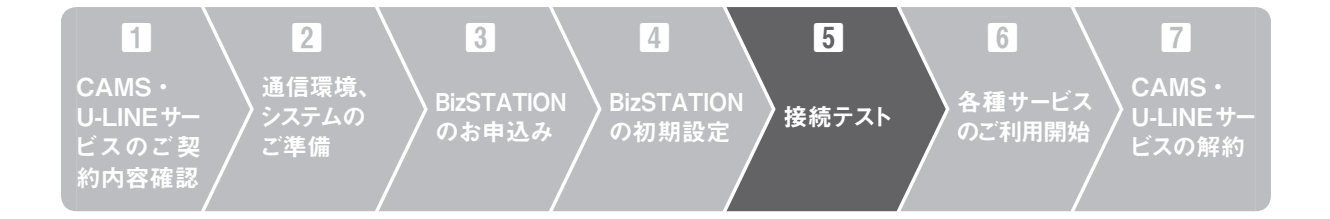

## 5 接続テスト

(1) 対象サービス

「全銀 ADP サービス」、「全銀 VALUX サービス」をご利用のお客さまは接続テストを実施してください。

なお、直接接続のサービス(基本サービス、総合/給与振込サービス等)とANSER-SPCサービス、ANSER-HTサービスでは接続テストはありません。

#### ご参考

「全銀ADPサービス」、「全銀VALUXサービス」のサービス内容については当行ホー ムページ(以下URL)に掲載のPDFでご確認いただけます。

 PDFを掲載している当行ホームページURL 【BizSTATIONへの移行に関するご案内】 https://www.bk.mufg.jp/houjin/ebp/info/cpu.html

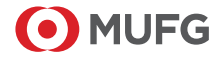

## (2)送信テスト(事前確認)

①送信用接続テスト対象のお取引

| 全銀 円預    | 全銀 外為サービス           |                  |
|----------|---------------------|------------------|
| ・総合振込    | ・預金口座振替             | ・仕向送金受付          |
| ・給与賞与振込  | ・預金口座振替<br>(処理結果明細) | ・輸入信用状受付         |
| ・特別徴収地方税 | ・法人地方税              | ・データ照合<br>受付状況照会 |
| ・振込代理事務  | ・データ照合<br>受付状況照会    |                  |

②送信テストは実際の送信データで実施してください。

預金口座振替依頼は10~20件、それ以外は全量テストを実施ください。

\*預金口座振替依頼は、振替結果コード(7種類)をセットして「預金口座振替(処理 結果明細)」のテストデータをお返しします。上記件数で、振替結果のパターンが網 羅できます。

\*データの設定項目詳細は、冊子番号15-01、16-02などをご覧ください。

## ご参考

各冊子は以下ホームページでご覧いただけます。 【BizSTATIONへの移行に関するご案内】 https://www.bk.mufg.jp/houjin/ebp/info/cpu.html

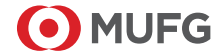

#### (3)送信テスト(テストデータ送信)

①テストデータをBizSTATIONへ送信します。 接続テストに関するご案内時にお届出いただいたテスト設定期間に実施してください。

②通信が途中で切断した場合など、エラー原因が分からない場合は、BizSTATION画面にログインして、以下のメニューでエラー原因をご確認ください。 「全銀・ANSER接続サービス」ー「全銀取引状況照会」ー「全銀データ送受信結果

照会」

③「正常」終了後、BizSTATION画面にログインのうえ各種サービスの取引照会でテスト結果をご確認ください。明細エラーなどがある場合は、修正のうえ再度テストデータを送信ください。

画面の操作方法は、操作マニュアルをご参照ください。

④「データ照合 受付状況照会」、「預金口座振替(処理結果明細)」を受信するお客さまは、テストデータの受信も続けて実施してください。

なお、<u>預金口座振替(処理結果明細)</u>の受信とBizSTATION にログインしてご確認 いただくエラー内容の照会は、以下のタイミングで実施いただけます。

.

翌日から

- ・月~金 18時までのテスト送信
- ・月~木18時以降のテスト送信
   ・翌々日から
- ・金曜日18時以降、土、日のテスト送信: 翌々銀行営業日から

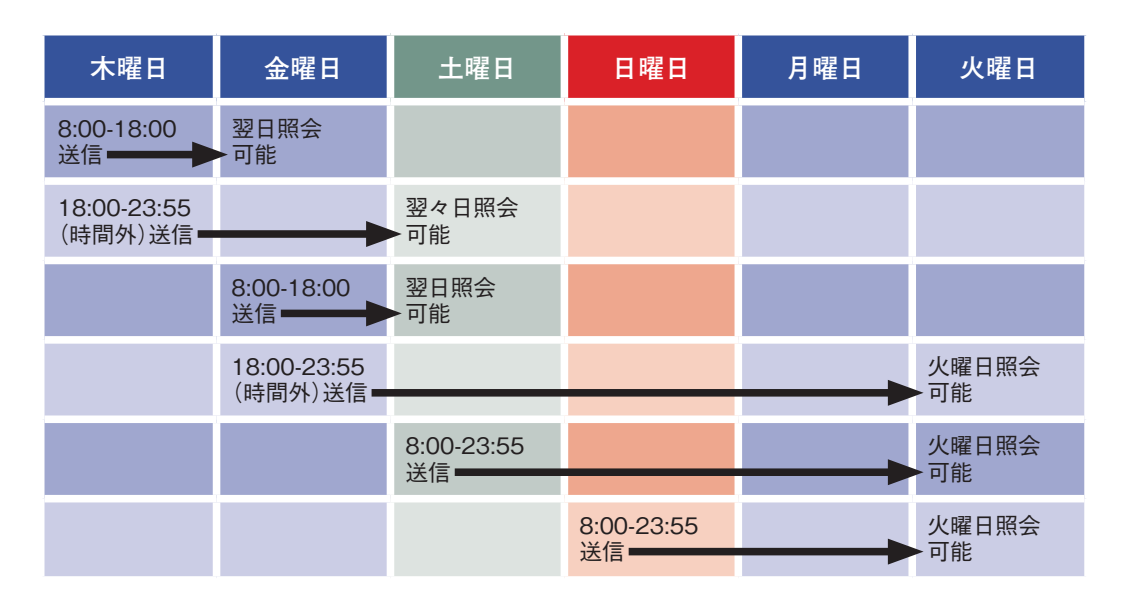

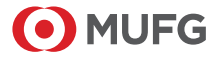

#### (4) 受信テスト (テストデータの受信)

①受信用接続テスト対象のお取引

| 全銀 円預金サービス |                                                               | 全銀 外為サービス             |           |  |
|------------|---------------------------------------------------------------|-----------------------|-----------|--|
| ・入出金明細     | ・振込入金明細                                                       | ・外貨預金入出金明細            | ・外国為替関連情報 |  |
| ・預金残高      | <ul> <li>・振込不着明細</li> <li>(総合振込</li> <li>フォーマット返却)</li> </ul> | ・外為取引明細<br>(会計性/非会計性) |           |  |

- ②「テストデータ取得専用のお客さまセンター確認コード」(BizSTATION にログイン後の「ヘルプ」でご確認いただけます)を設定してから、ご利用サービスのテストデータを取得してください。受信データは、固定のサンプルデータとなります。
- ③受信データを他の社内システムへ連携している場合は、連携先の社内システムでの 取込み確認を推奨いたします。本番データで取込み確認をする場合は、並行稼働期 間中に実施してください。

④テスト終了後は、「本番用のお客さまセンター確認コード」に変更してください。

## ご参考

データフォーマットは当行ホームページ(以下 URL)に掲載のPDFでご確認いただけます。
PDFを掲載している当行ホームページURL 【BizSTATIONへの移行に関するご案内】 https://www.bk.mufg.jp/houjin/ebp/info/cpu.html
サービス内容掲載 PDF 冊子番号 15-02 BizSTATIONへの移行に伴うデータ受信用レコード・フォーマットについて「全銀 ADPサービス」「全銀 VALUX サービス」 入出金取引明細・振込入金通知・残高通知(預金) 冊子番号 16-02 BizSTATIONへの移行に伴うデータ送受信用レコード・フォーマットについて[外為取引]

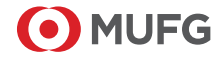

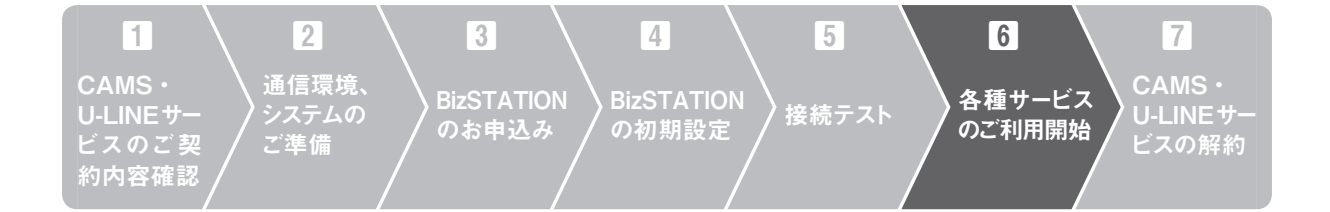

## 6 各種サービスのご利用開始

明細照会、振込などお申込みされたBizSTATION 各種サービスのお取引をご利用ください。 なお、CAMS・U-LINEサービスからBizSTATIONへの移行(併用)期間中は取引通知(明 細受信)サービスの明細を両方のサービスで取得してください。自社システムなどに取込む際は、 適宜重複確認などをお願いいたします。

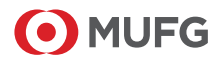

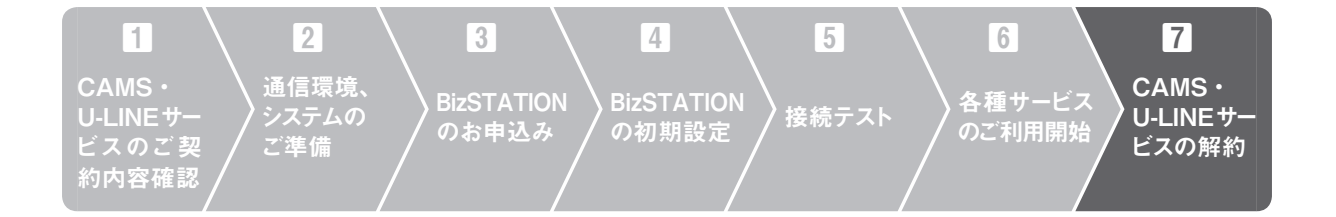

## 7 CAMS・U-LINE サービスの解約

BizSTATIONで各種サービスをご利用いただき、社内でCAMS・U-LINEサービスのご利用 がないことが確認できましたら解約のお手続をお願いいたします。

BizSTATIONのお申込みとは別にCAMS・U-LINEサービスの解約手続が必要です。

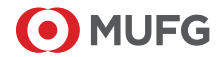

## ご参考 接続テストのご確認先について

接続テストでは「エラーが発生した状況」によってご確認先が異なります。 (1) 全銀 ADP サービスを利用した接続テストに関するご確認先

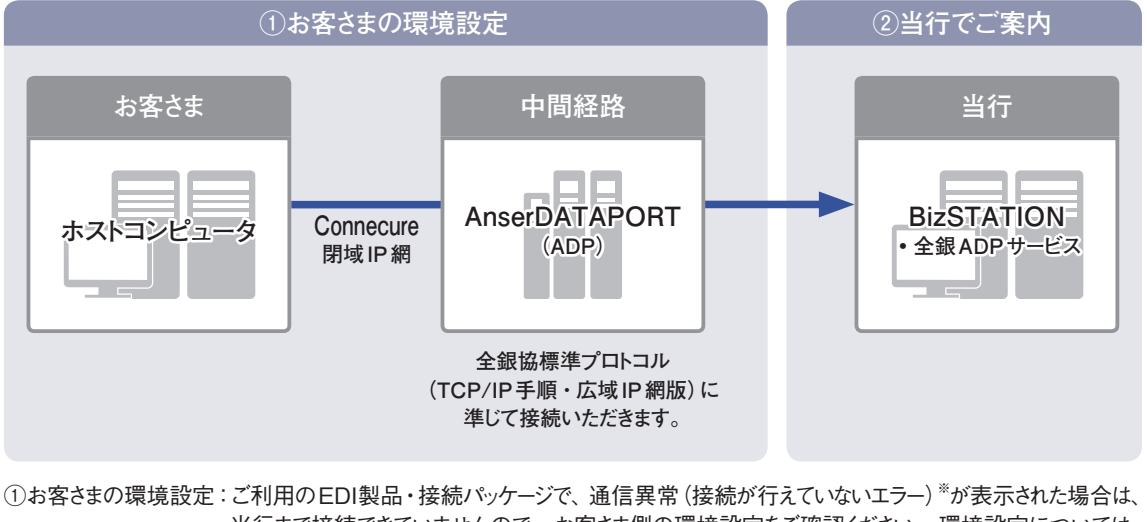

当行まで接続できていませんので、お客さま側の環境設定をご確認ください。環境設定については、 ご利用製品の提供元にお問い合わせください。 ※ご利用の製品により表示は異なります。 当行まで接続できていない場合は、BizSTATIONの全銀データ送受信結果照会画面で、接続

の履歴(正常 / エラー)をご確認いただけません。

②当行でご案内:BizSTATIONにログインして、伝送結果をご確認いただけます。 総合振込・給与振込・振込代理事務については、明細単位のエラー内容もご確認いただけます。 エラー明細が生じていないかご確認ください。

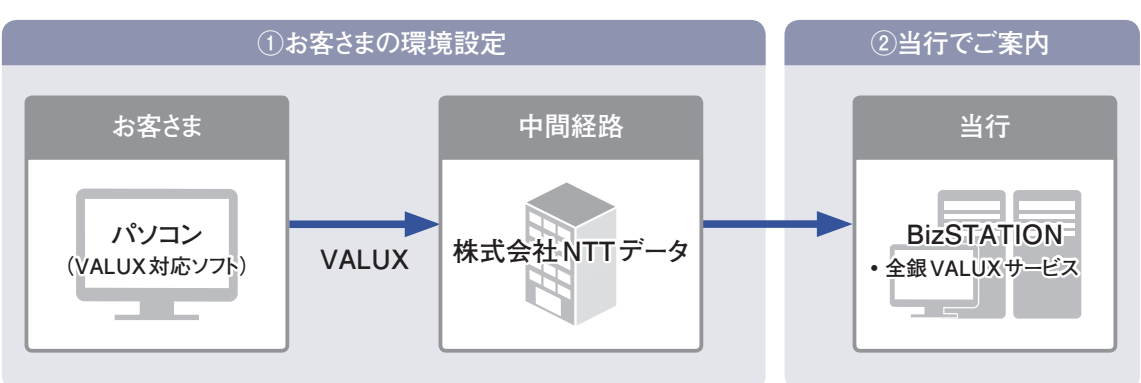

## (2) 全銀 VALUX サービスを利用した接続テストに関するご確認先

①お客さまの環境設定:ソフトで、通信異常(「9xxxxxx」以外のエラーコード)\*が表示された場合は、当行まで接続できていませんので、お客さま側の環境設定をご確認ください。環境設定については、ご利用製品の提供元にお問い合わせください。

※当行まで接続できていない場合は、BizSTATIONの全銀データ送受信結果照会画面で、接続の履歴(正常/エラー)をご確認いただけません。

②当行でご案内:BizSTATIONにログインして、伝送結果をご確認いただけます。 総合振込・給与振込・振込代理事務については、明細単位のエラー内容もご確認いただけます。 エラー明細が生じていないかご確認ください。

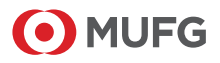

## 当行ホームページ(以下 URL)でも順次ご案内しております。 ぜひご活用ください。

BizSTATIONへの移行についてのご案内

https://www.bk.mufg.jp/houjin/ebp/info/200701.html

 ② 法人向けインターネットバンキング BizSTATION https://corporate.bk.mufg.jp/biz/biz.html

\*当行が契約している指定紛争解決機関/一般社団法人 全国銀行協会 連絡先/全国銀行協会相談室0570-017-109、03-5252-3772 受付時間/月~金曜日9:00~17:00(祝日・銀行休業日を除く)

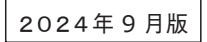

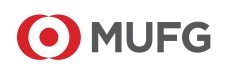